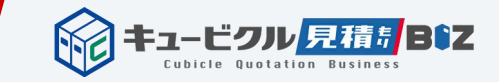

1

# 専門業者様用 登録の流れと利用方法

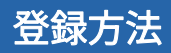

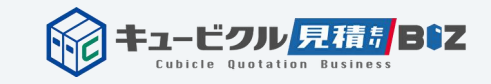

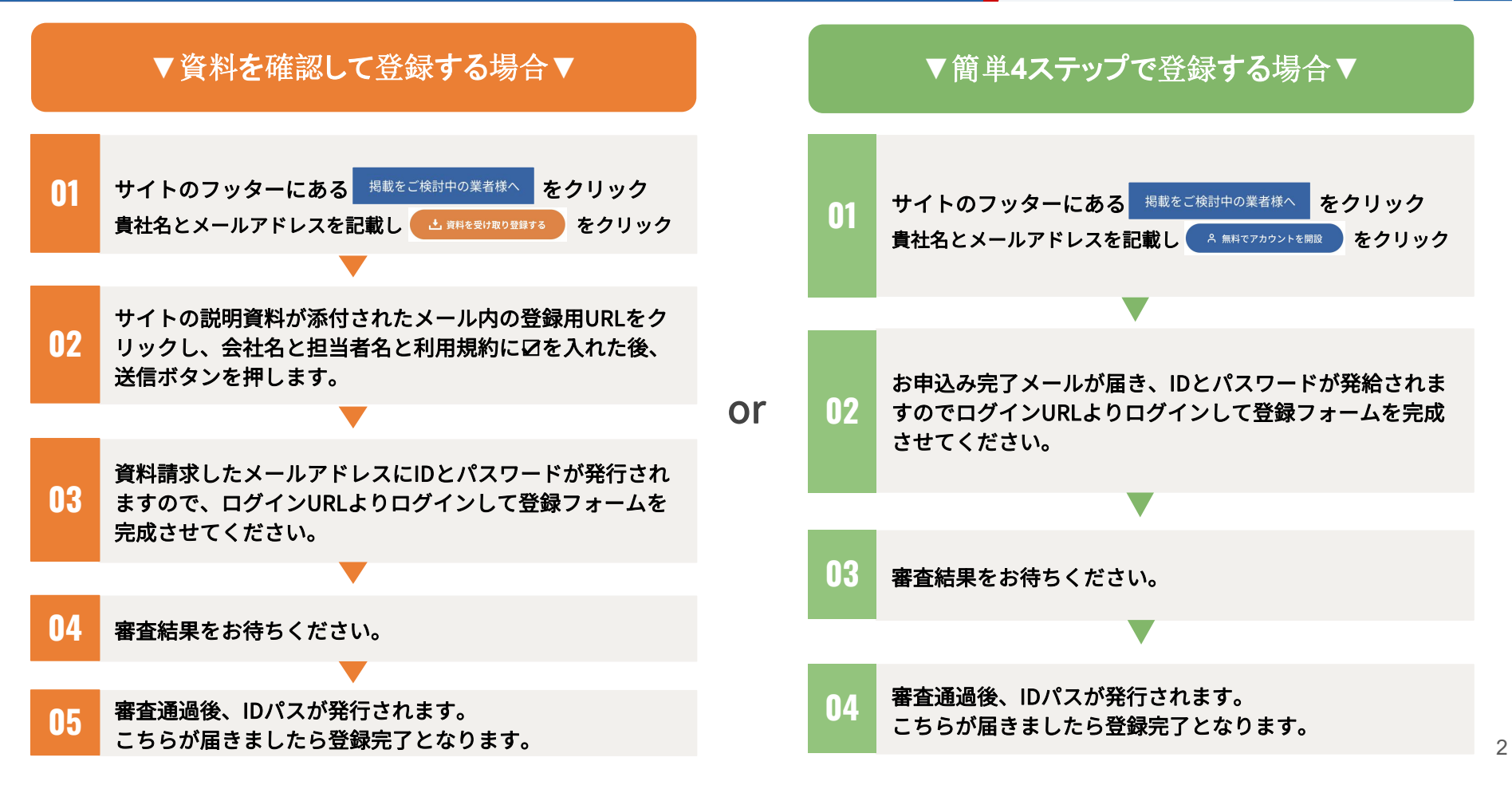

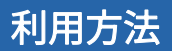

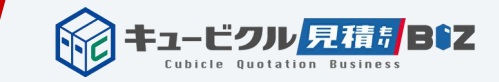

# 01 見積依頼の受信

#### 登録時に選択した都道府県に基づき、マイページに見積依頼が届きます。

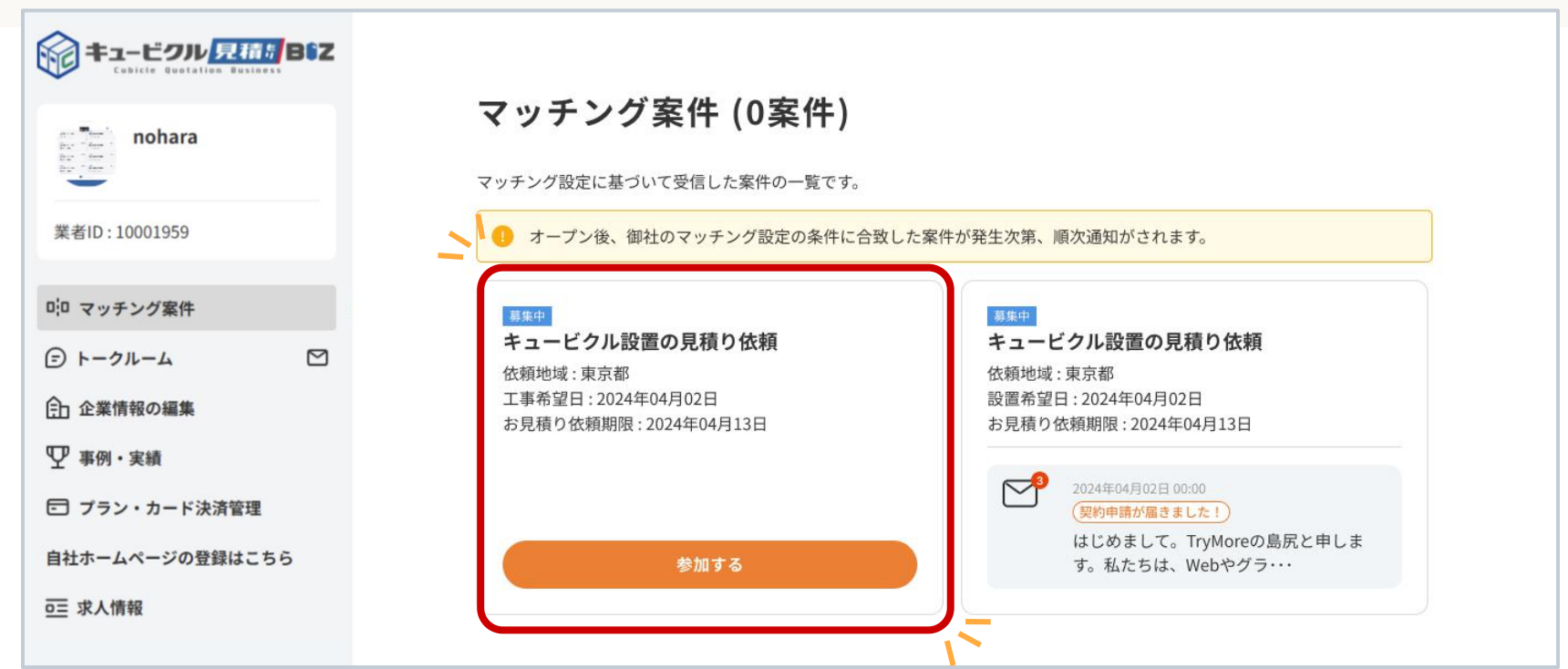

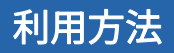

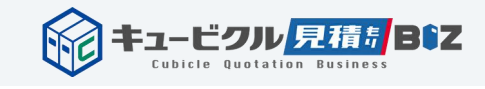

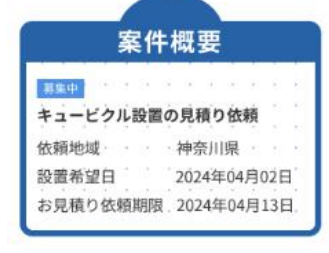

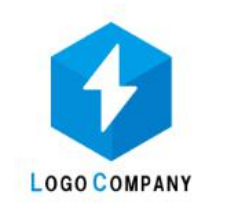

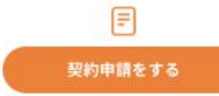

#### 会社情報

| 会社名  | 変電設備 株式会社          |
|------|--------------------|
| 代表者名 | 山田太郎               |
| 所在地  | 神奈川県相模原市南<br>1-2-3 |

お見積もり依頼者様に最初のメッセージを送りましょう。 連絡先はご自由に交換ください。

#### ○○電気株式会社の○○と申します。お見積もり依頼を 拝見いたしました。

つきましては調査日程等お打合せさせていただければと 思います。よろしければこのまま調査候補日程調整をさ せていただくか、ご担当者様の連絡先お電話番号をいた だけましたらご連絡させていただきます。又は090-XXXX-XXXX 担当○○までご連絡いただければ直接お 電話にてご対応させていただきます。どうぞよろしくお 願い致します。

ご連絡ありがとうございます。 株式会社○○○の 担当:○○と申します。 携帯:090-0000-0000 詳細はお電話でお話しできればと思いますのでご連絡いただけますと幸いです。 ぜひ現場をお願いしたいと思いますのでご都合のいい日時を教えてください。

ここにメッセージ内容を入力

D

## 02 見積もりに参加

P3のマッチング案件ページ に届いた案件の「参加するボ タン」をクリックすると、左 の画像のようなトークルーム が開きます。

そして、業者側から左記のよ うなメッセージを送ることで、 発注側とのやり取りが可能で す。

このトークルームで、現場調 査からお見積り提出までを行 うことが可能です。

通常のメールのように利用でき ます

拡張子一覧は下記に記載▼

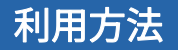

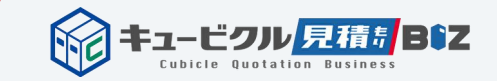

# 送信可能な拡張子一覧

トークルームは、工事の告知資料や、必要な図面等やりとりが可能です。

※ファイルは 25 MB 未満である必要があります。

<code>「png」「jpeg」「webp」「gif」「jpg」「pdf」「docx」「dwg」「dxf」「dwf」「jww」「tfs」「tft」「tfx」「xlsx」「csv」</code>

などが送付可能です。

※もしトークルームが使いにくい場合はお互いのメールアドレスなどで展開していただいても構いません。

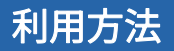

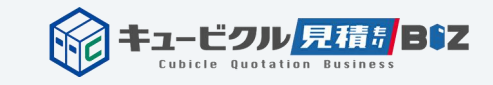

### 03 見積もり提出~依頼者側からの契約申請依頼到着までについて

| 1                                                                 | 卸      | 見              | 積     | 書            |                |       |                  |                          |
|-------------------------------------------------------------------|--------|----------------|-------|--------------|----------------|-------|------------------|--------------------------|
| 株式会社0000                                                          | 御中     |                |       |              |                |       | 见推器中Y<br>20245   | -20241109-1<br>\$11,9348 |
| ※下記の通り例見間のし上げます。<br>※何年側局金属ります酒師邸い中し上げます。<br>後期知・我们工作は利益月以前り致します。 |        |                |       | ¢            | Cubie<br>*a-E2 | te Se | olutic<br>Savzas | DNS<br>成会社               |
|                                                                   |        |                | 工事名:  |              | 002*A          | 医受使用  | 設備更新:            | CHF .                    |
| 金額 ¥21,000,000 站工場所:                                              |        | 東京都江戸川区〇〇1-1-1 |       |              |                | - 1   |                  |                          |
| (内消費税10% 〒1,590,490                                               | )      | 10             | 引条件:  | 御井           | 「合わせに          | τ     |                  |                          |
| 本見積の表示金額は、消費税込みの金額で                                               |        | 쥿              | 波期日:  |              |                |       | 管理               | 担当                       |
|                                                                   |        | -11            | 効期限:  | 30日以内        |                | _     |                  |                          |
|                                                                   |        |                | 備考:   | _            |                | _     |                  |                          |
| 名社,相救                                                             | N 6    | 10.40          | 10.4% | -            | 615            | _     |                  | 14.65                    |
| キュービクル更新工事                                                        | 1      | जी क           | 1.14  | x            | 9 0 26 901     | )     |                  | a 9                      |
| 戸上電機社製UGS更新工事                                                     | 1      | 22             |       |              | 818.000        | -     |                  |                          |
| キュービクル平日夜間運搬費                                                     | 1      | 式              |       |              | ¥60,000        |       | 11/22            | 夜間予定                     |
| 御値引                                                               |        |                |       |              |                |       |                  |                          |
| ■目標之.i+                                                           |        |                |       |              |                | _     |                  |                          |
| - ANA                                                             | LIL LO |                |       | IN NO. NO. L | A14 X -0 10 44 |       |                  |                          |
| 8付のように各メーカーにて値上げの情報があり                                            | 1210   | 023            | まくださ! | n = 18.97    |                |       | * *******        |                          |
| 事当日までに、トランスタコンポンサの航台;                                             | 5ご糸()  | の場合            | 12    | Ť.           |                | -     |                  |                          |
| 10日点有検査は実際の工事の3~4週間前に検9                                           | +探油を1  | 765            | 工事論日に | :PC8含有       | が無ければる         | 好しま   | <u>к.</u>        |                          |
| CB含有物の処分費は別途となります。                                                |        |                |       |              |                |       | -                |                          |
| 業業負担金が発生した場合は別途となります。                                             |        |                |       |              |                |       |                  |                          |
| 工事は電力会社との協調の為、ご発注から約2ヵ                                            | 月後以降   | とな             | ります。  |              |                |       |                  |                          |
| 事業は夜間でのお見積りとなります。日曜祝日(                                            | は割増し   | となり            | ます。   |              |                |       |                  |                          |
| A種、日種、D種植地は既存の物を再利用でき;                                            | る想定と   | してい            | ます。   |              |                |       |                  |                          |
| 摘重ラフターの遅定や交通簡導員の人数などは、                                            | 再度現    | 調及り            | 所睹ソ家  | の指導もき        | りますので          | 適正勢   | 量により             |                          |
| 現地調査後、数量や仕様により価格が変動する                                             | 場合があ   | ります            |       |              |                |       |                  |                          |
| キュービクル運動費について 平日昼間=込                                              | 平日夜    | 11-9           | 途 休!  | 1星統8         | (適 休日          | 夜間-90 | 28               |                          |
| -                                                                 |        |                |       | _            |                |       |                  |                          |

見積もり書の提出

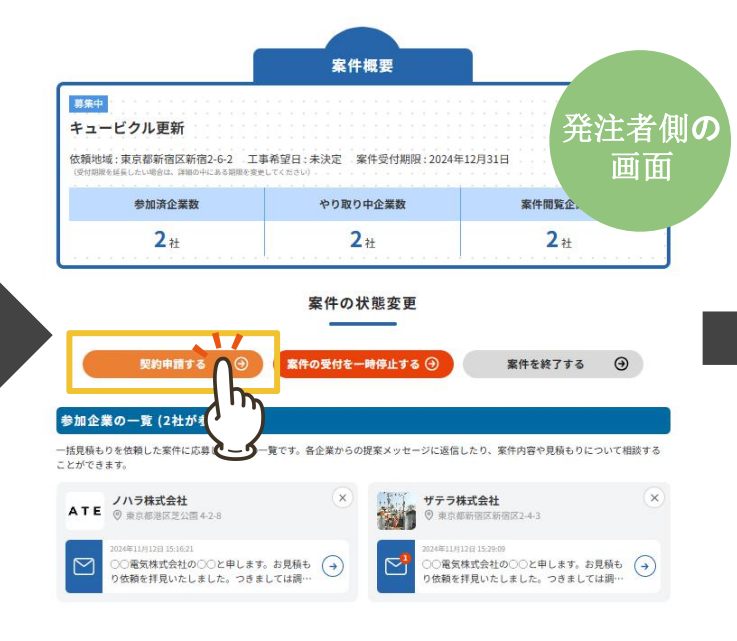

案件情報 依赖地域 東京都新宿区新宿2-6-2 工事希望日 未決定 発注者側の 案件受付期限 • 2024年12月31日 画面 参加企業情報 ノハラ株式会社 O ATE 東京都港区芝公園 4-2-8 企業名 ザテラ株式会社 ◎ 重点都新闭区新闭区2-4-3 案件の契約理由 近所の事務所・会社だった。 実績や経験が豊富だと感じた 費用が予算内だった ○ 提案や企業が魅力的だった 201 契約理由 ○ 担当者の対応が良かった ○ 信頼のある企業だった 返答が素早かった その他の理由 契約申請をする

案件契約申請フォーム

STEP01 STEP02 STEP03 STEP03 トークルームのやり取りの中 で見積書を送付します。 見積もり書にご納得いただい た場合に、発注側から契約申 請ボタンが押されます。 は契約申請が届きます。

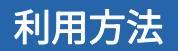

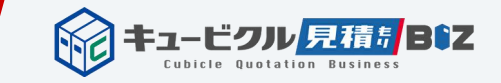

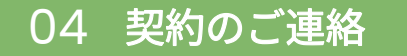

# 契約申請が届くと、マイページの「マッチング案件」に発注側から 連絡が届きます。

| キュービクル 見積5 BSZ<br>Cobile Gustation Business | マッチング案件(19案件)                                        |                                                                               |
|---------------------------------------------|------------------------------------------------------|-------------------------------------------------------------------------------|
| nohara                                      | マッチング設定に基づいて受信した案件の一覧です。                             |                                                                               |
| (者ID:10001959                               | 新規案件(17) 参加済案件(2)                                    | 日付を選択 > 依頼地域 > 適用                                                             |
| コマッチング案件                                    | 展集中                                                  | 2024年11月15日 17:45:27                                                          |
| )トークルーム                                     | キュービクル新設<br>依頼地域:東京都新宿区新宿2-6                         | ○○電気株式会社の○○と申します。お見積もり依頼を拝見いたしました。つきましては調査日程等お打合せさせていただければと思います。よろしければこの      |
| 企業情報の編集                                     | 依頼日:2024年11月15日<br>工事希望日:3か月以内<br>案件冊付期間:2004年12月29日 | ままこのトークルームにて調査候補日程調整をさせていただくか、ご担当者様の<br>連絡先お電話番号をいただけましたらご連絡させていただきます。又は090-… |
| 事例・実績                                       | 案(T文 15 M)以、2227+12728日<br>案件詳細を見る                   |                                                                               |
| プラン・カード決済管理                                 |                                                      |                                                                               |
| 土ホームページの登録はこちら                              | 募集中                                                  | 2024年11月15日 17:41:30                                                          |
| 求人情報<br>トノキスが明った明い合わせ                       | キュービクル改造又は改修工事(トランス、コンデンサ…<br>依頼地域:東京都新宿区新宿2-6       | お見積もり依頼者様に最初のメッセージを送って参加となります。                                                |
| よくみる質問・お同い苦わせ                               | 依頼日:2024年11月15日<br>工事希望日:3か月以内<br>案件受付期限:2024年12月15日 |                                                                               |
|                                             | 案件詳細を見る                                              |                                                                               |

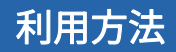

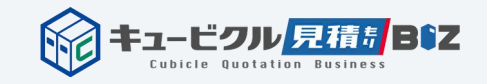

# 05 契約書の集結

#### トークルームを開くとこちらの画面になります。

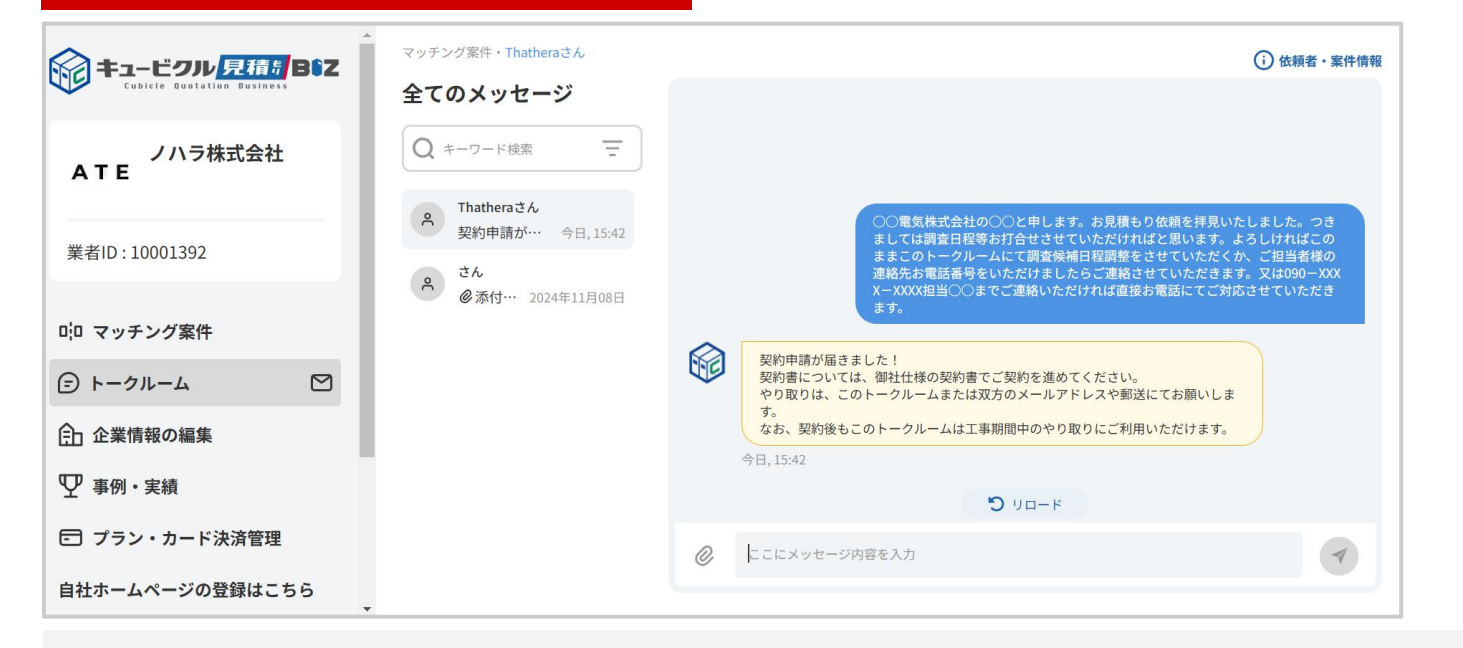

契約申請を受信した業者は速やかに工事契約を終結してください。 契約書に関しては、<mark>トークルームでPDFや各種ファイルでのやり取り</mark>も行えますし、 <mark>郵送でのご契約</mark>でも結構です。今までと同じ業者様による従来の方法で進めてください。

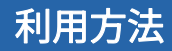

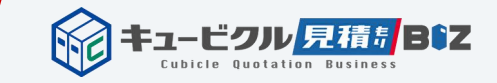

# 06 契約後の工事進行について

工事進行のための工程などのやり取りも このトークルームでやり取り可能です。 メールと同じようにご利用いただけます。

※契約終結後でのやり取りについては、このトークルームが 使いにくい場合にはお互いのメールアドレスにて やり取りをしていただいても構いません。

※当サイトでは会員登録業者様には案件ごとに当サイトにてご利用いただくことを推奨しております。(利用規約参照)

#### 工程表などをやり取りできます。

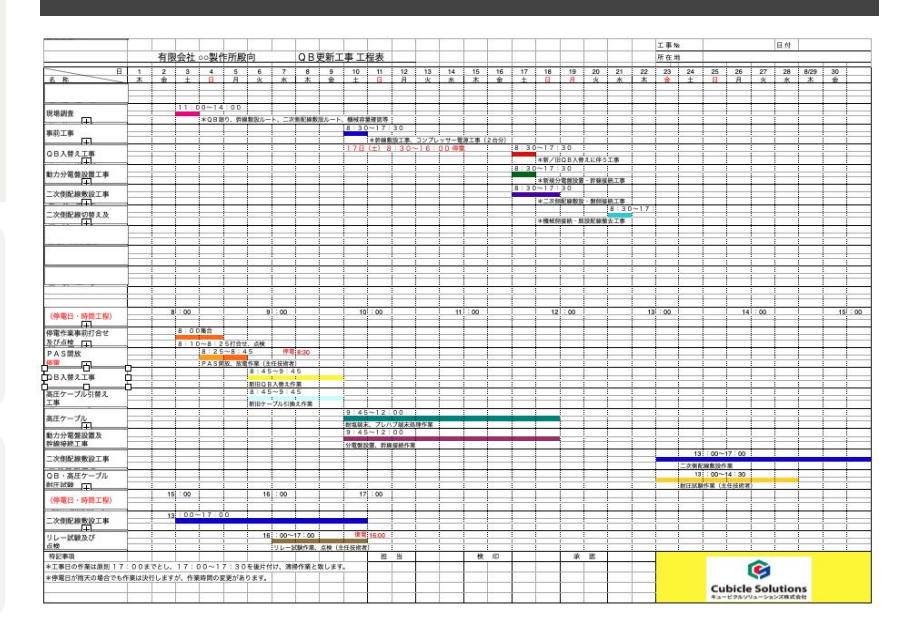

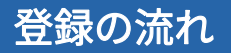

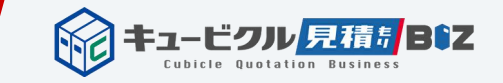

# 各ページには以下のQRコードからお入りください

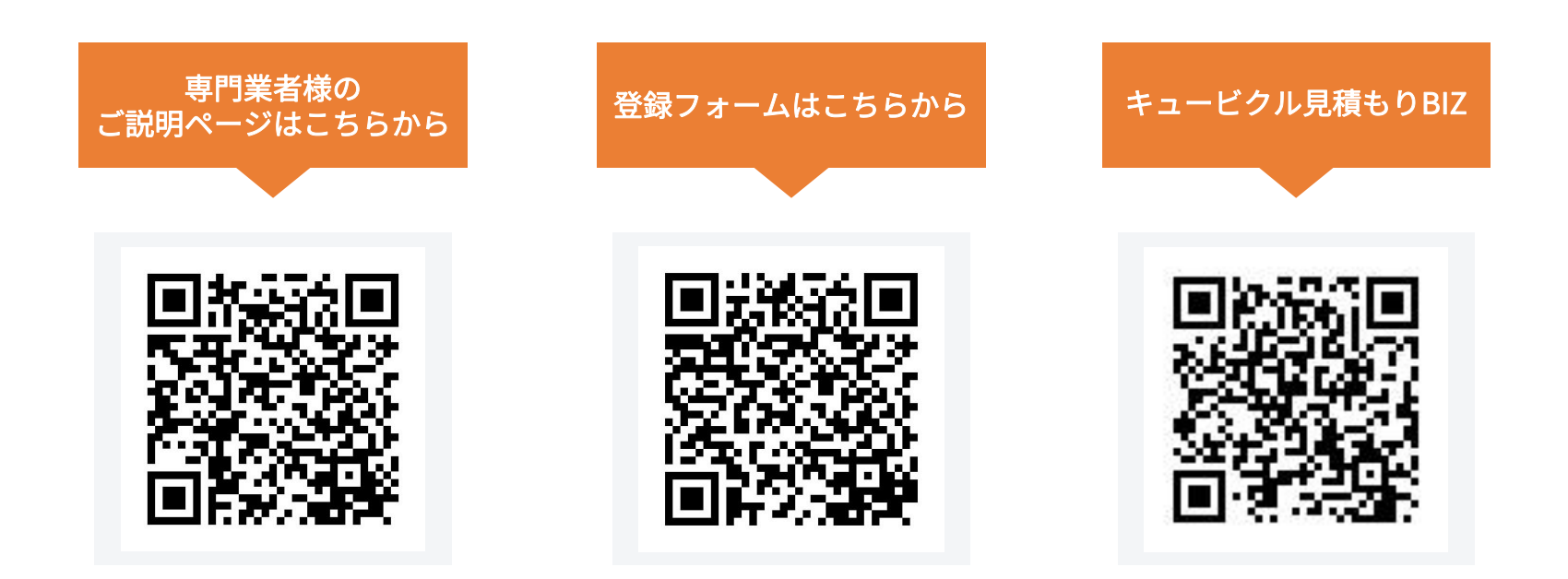

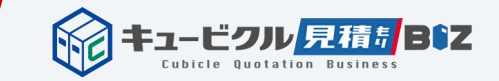

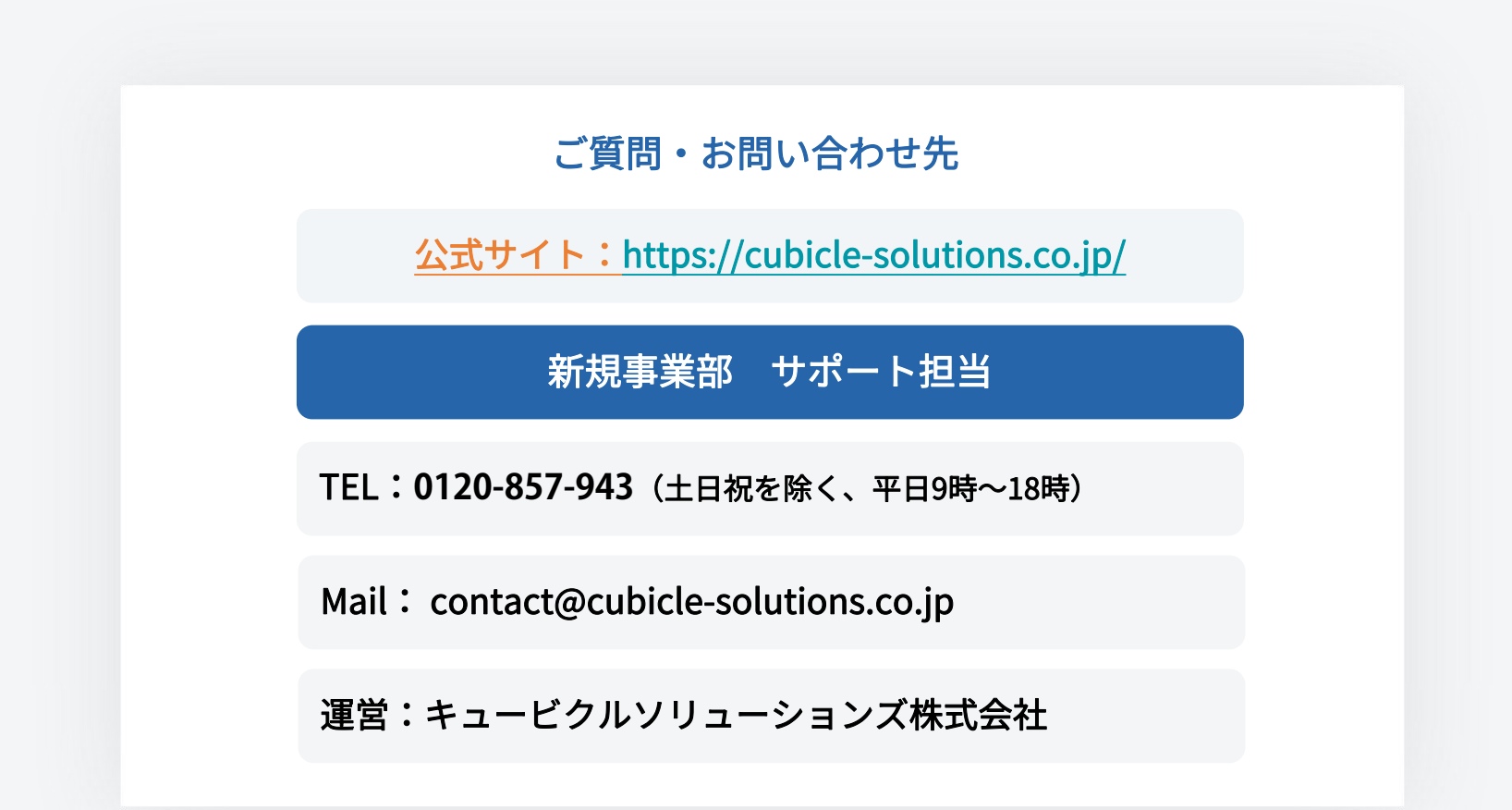